## How do I Find the Host ID or Physical address of my Computer?

Before registering your product and generating the license file, Schlumberger's Software based products requires that you provide host ID information for the host computer that you install the associated license file on,

## Identify the host ID of a physical machine

The host ID is the Physical Address (or MAC address) of the main network adapter.

For Windows 7 & Windows 8: Click on Start at the bottom left of the desktop, type "cmd.exe" where it says search programs and files. *Image1* 

## For Windows 10:

Open a command prompt window (In the search bar at the bottom left of the Desktop screen where it says, "Ask me anything", type "Command Prompt" and press Enter).

Type in: ipconfig /all. Image2

## **Option 1: ipconfig (Windows)**

(1) Open the command prompt (cmd.exe) and enter the command:

ipconfig /all

Click enter for results. Image3

| Programs (1) —     |               |
|--------------------|---------------|
| ₽ See more results |               |
| cmd                | × Shut down + |

Image1 – Windows 7/8 command prompt

| 🛋 Command Prompt                                                                               |  |  |  |
|------------------------------------------------------------------------------------------------|--|--|--|
| Microsoft Windows [Version 10.0.14393]<br>(c) 2016 Microsoft Corporation. All rights reserved. |  |  |  |
| C:\Users\ DAccnt>ipconfig /all                                                                 |  |  |  |
| Windows IP Configuration                                                                       |  |  |  |
| Host Name                                                                                      |  |  |  |
| Ethernet adapter Ethernet 2:                                                                   |  |  |  |
| Media State Media disconnected<br>Connection-specific DNS Suffix . :                           |  |  |  |

Image2 – enter the command

| Connection-s                                      | pecific DNS Suffix . :             |                                                      |  |  |
|---------------------------------------------------|------------------------------------|------------------------------------------------------|--|--|
| Description                                       | : PANGP Virtua                     | l Ethernet Adapter                                   |  |  |
| Physical Add                                      | Physical Address                   |                                                      |  |  |
| DHCP Enabled                                      | WCP Enabled No                     |                                                      |  |  |
| Autoconfigur                                      | ation Enabled : Yes                |                                                      |  |  |
| thernet adapte                                    | r Ethernet:                        |                                                      |  |  |
| Connection-s                                      | pecific DNS Suffix . : dir.slb.com |                                                      |  |  |
| Description                                       | : Intel(R) Eth                     | ernet Connection I217-LM                             |  |  |
| Physical Add                                      | ress : EC-F4-BB-36-                | 53-78                                                |  |  |
| DHCP Enabled                                      | Yes                                |                                                      |  |  |
| Autoconfiguration Enabled : Yes                   |                                    |                                                      |  |  |
| IPv4 Address                                      |                                    |                                                      |  |  |
| Subnet Mask                                       |                                    | 128                                                  |  |  |
| Lease Obtain                                      | ed : Sunday, Nove                  | mber 5, 2017 7:46:33 AM                              |  |  |
| Lease Expire                                      | sNonday, Nove                      | mber 13, 2017 7:47:10 AM                             |  |  |
| Default Gate                                      | way : 163.186.180.                 | 129                                                  |  |  |
| DHCP Server                                       |                                    |                                                      |  |  |
| DNS Servers                                       |                                    | 13                                                   |  |  |
| n                                                 | 163.186.27.2                       | b                                                    |  |  |
| Primary WINS                                      | Server 163.188.49.1                | 25                                                   |  |  |
| Secondary WINS Server : 103.188.49.123            |                                    |                                                      |  |  |
| NELPIO2 OVEL                                      | TCPIP Enabled                      |                                                      |  |  |
| /ireless LAN ad                                   | apter Wi-Fi:                       |                                                      |  |  |
| Media State                                       | : Media discon                     | nected                                               |  |  |
| Connection-specific DNS Suffix . : dir.slb.com    |                                    |                                                      |  |  |
| Description                                       | : Intel(R) Cen                     | trino(R) Advanced-N 6235                             |  |  |
| Physical Add                                      | ress : C4-D9-87-B2-                | C0-DC                                                |  |  |
| DHCP Enabled                                      |                                    |                                                      |  |  |
| Autoconfigur                                      | ation Enabled : Yes                |                                                      |  |  |
| /ireless LAN ad                                   | apter Local Area Connection* 2:    |                                                      |  |  |
| H-11- 64-4-                                       |                                    |                                                      |  |  |
| Media State Media disconnected                    |                                    |                                                      |  |  |
| Connection-specific DWS Suffix . :<br>Description |                                    |                                                      |  |  |
| Description<br>Develop1 Add                       | MICPOSOFT WI                       | -ri Direct Virtual Adapter                           |  |  |
| PMYSICAL ADDRESS                                  |                                    |                                                      |  |  |
| Autoconfigur                                      | ation Enabled : Yes                |                                                      |  |  |
| :\Users\EDandr                                    | ey≻getmac ∕v                       |                                                      |  |  |
| onnection Name                                    | Network Adapter Physical Address   | Transport Name                                       |  |  |
|                                                   |                                    |                                                      |  |  |
| thernet                                           | Intel(R) Ethern EC-F4-BB-36-53-7B  | \Device\Tcpip_{12864FAA-19D2-40EF-A7F6-6B20F4BD38E6} |  |  |
| li-Fi                                             | Intel(R) Centri C4-D9-87-B2-C0-DC  | Media disconnected                                   |  |  |
| thernet 2                                         | PANGP VIrtual E 02-50-41-00-00-01  | Media disconnected                                   |  |  |
| () Ulcone \ EDando                                | aux                                |                                                      |  |  |
| . tosers (coanor                                  | cy/                                |                                                      |  |  |

Image3 – Results

For systems that report multiple host IDs, it may be necessary to use **getmac /v** to identify the host ID (i.e. Physical Address) associated with the Ethernet Network Adapter. *Image3* 

Every address that says Virtual (normally with many zeros) should not be used.

e.g.- "02-50-41-00-00-01", "PANGP Virtual Ethernet adapter"

Note: - For <u>Laptop</u> users please run the **ipconfig /all** with and without the docking station and identify the physical address that is present in both the outputs of that command.